## 「やまがた暮らし移住希望登録」(スマートフォン画面)

移住希望登録&移住相談ページ

トップページ

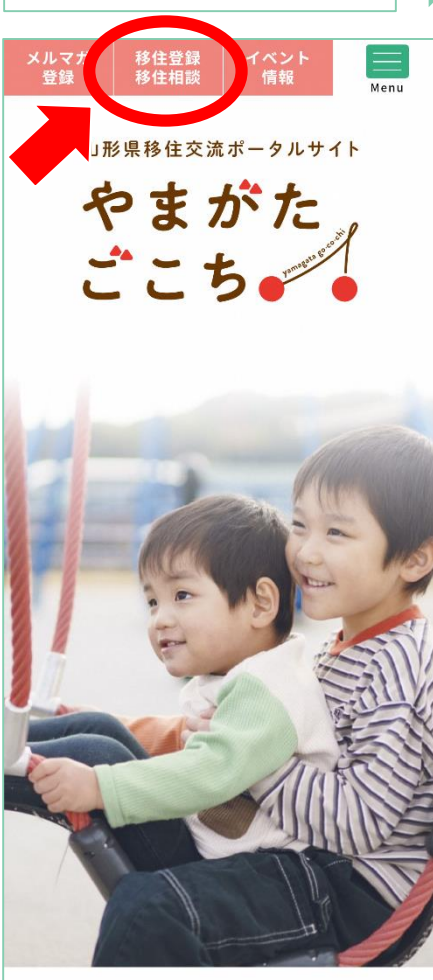

EVENT

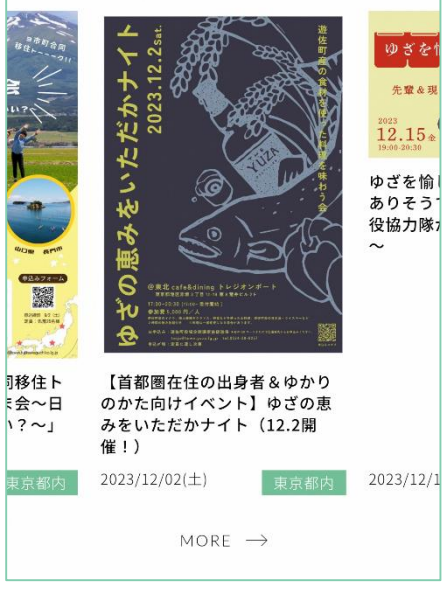

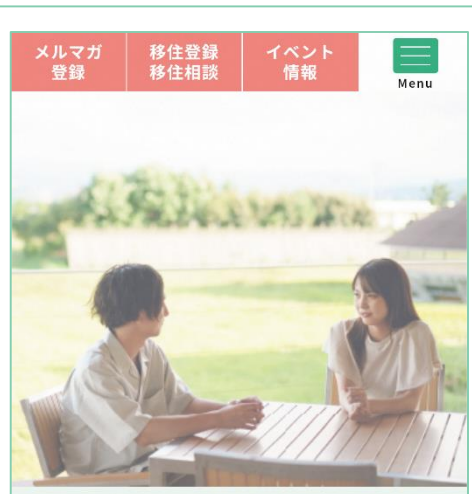

移住希望登録&移住相談

山形県では、

各市町村の窓口と連携を図りながら、

あなたのやまがた暮らしを

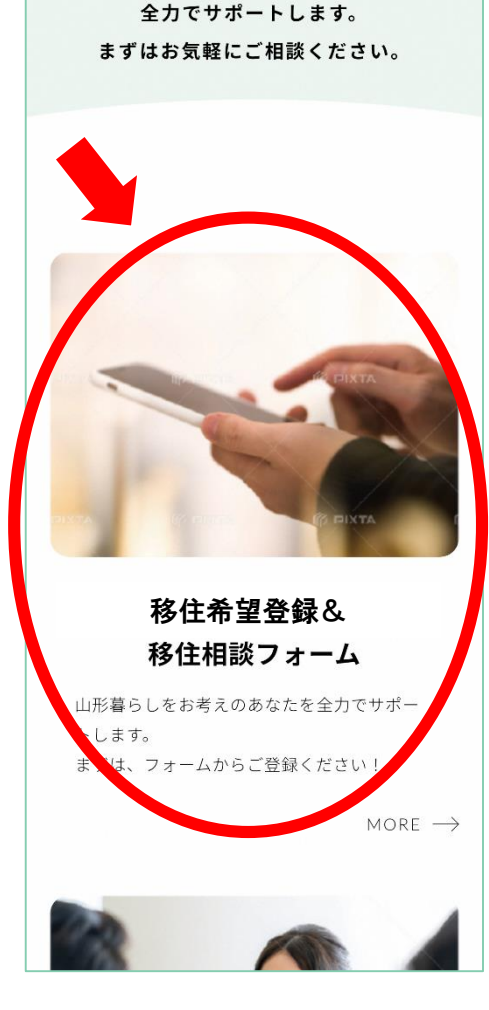

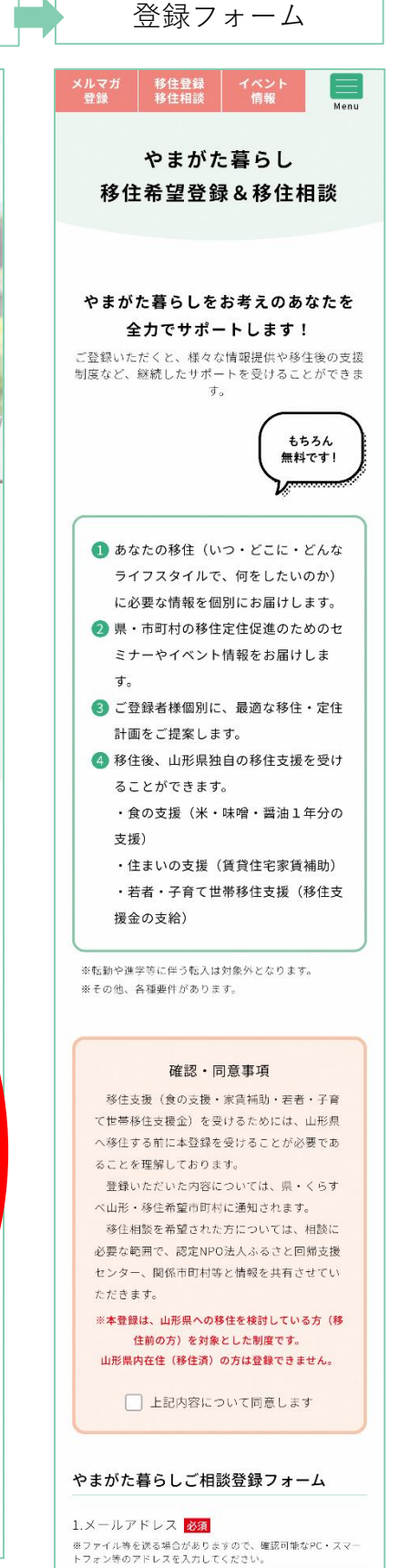

taro\_y@yamagata-iju.jp

2.メールアドレス(確認用) <mark>必須</mark> 念のため上で入力したメールアドレスをもう一度ご入力くださ い。

taro\_y@yamagata-iju.jp

## 「やまがた暮らし移住希望登録」(パソコン画面)

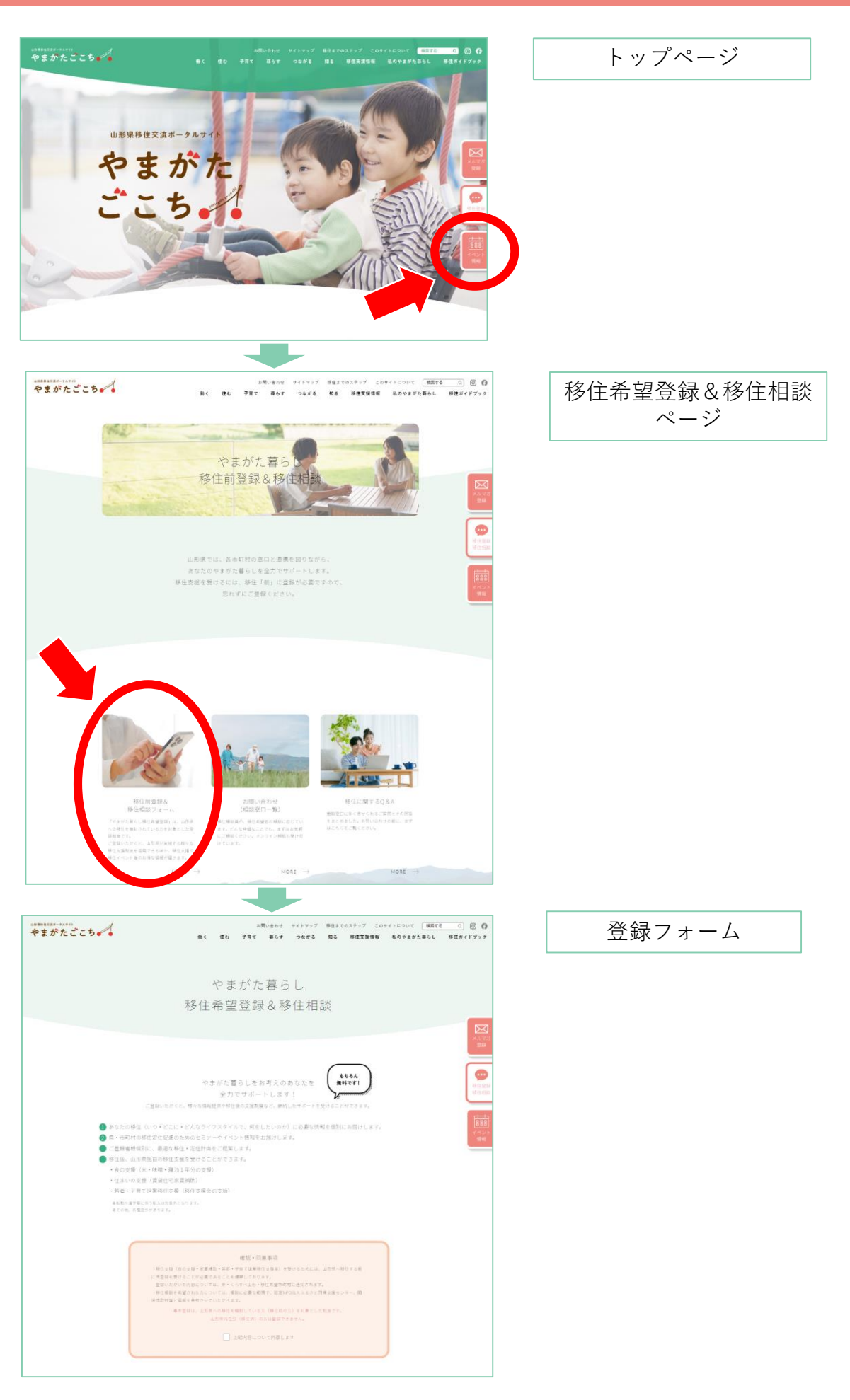

## 「やまがた暮らし移住希望登録」フォーム 回答の流れ①(スマートフォン画面)

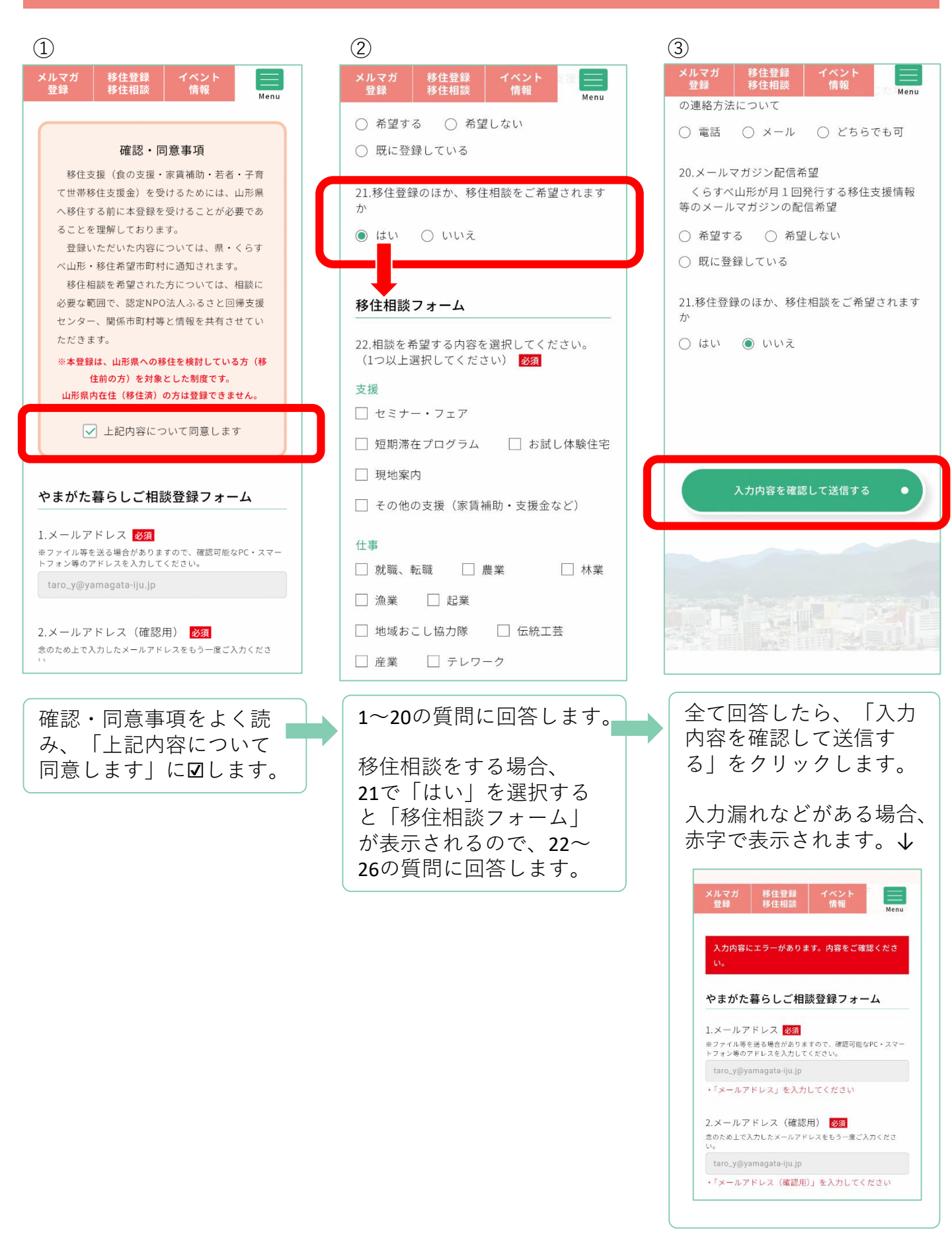

## 「やまがた暮らし移住希望登録」フォーム 回答の流れ② (スマートフォン画面)

| (4)                                                                                                    | 5                                                                                                    | 6                                                                                                    |
|----------------------------------------------------------------------------------------------------|----------------------------------------------------------------------------------------------------|----------------------------------------------------------------------------------------------------|
| メルマガ<br>登録     移住登録<br>移住相談     イベント<br>情報     ごの       やまがた暮らし     移住希望登録 & 移住相談                        | メルマガ<br>登録         移住登録<br>移住相談         イベント<br>情報         Image: Comparison of the first state           やまがた暮らし         移住希望登録 & 移住相談                                                                                                    | やまがた暮らし移住希望登録を<br>受け付けました。 > 受信トレイ ☆                                                                                                    |
| <b>入力内容をご確認ください</b><br>1.メールアドレス<br>2.メールアドレス(確認用)                                                       | ご登録いただき、ありがとうございま<br>した!                                                                                                    | 「やまがた暮らし移住希望登録」へのご登録ありがとう<br>ございます。<br>移住相談を希望された方(「21.移住登録のほか、移住相<br>談をご希望されますか」で「はい」を選択した方)に<br>は、後ほど担当者よりご連絡いたし<br>ますので、少々お待ちください。<br>山形へ移住後(住民票の転入手続き後)、以下URLより<br>お手続にお進み下さい。<br><移住完了アンケート>(やまがたe申請画面)<br>https://apply.etumo.jp/pref-yamagata-<br>u/offer/offer.lst_detail?tempString=ijukanryo |
| 3.お名前         山形太郎         4.フリガナ         ヤマガタタロウ         5.住所                                           | <ul> <li>今後の流れ         <ol> <li>登録いただいたアドレスへ受付完了のメールが送付されます。             送信アドレス</li> <li>yamagatakeniju@pref.yamagata.jp&gt;             </li> <li>メールに記載された回答内容に誤りがないか確認し、お名前・ご住所・お電話番号に誤りがある場合は、問合せ先へご連絡ください。         </li> </ol></li></ul>                             | <ul> <li>【ご登録日時】</li> <li>2025年03月18日 15時26分</li> <li>【1.メールアドレス/2.メールアドレス(確認用)】</li> <li>【3.お名前】</li> <li>山形太郎</li> <li>【4.フリガナ】</li> <li>ヤマガタタロウ</li> </ul>                                                                                                    |
| T990-8570         ・マロ略へ         19-3.移住に関する資料やセミナー・イベントのチラシなどの送付希望(「希望する」を選択した場合)         20.メールマガジン配信希望 | <ul> <li>③ 移住相談を希望された方(「21.移住登録のほか、<br/>移住相談をご希望されますか」で「はい」を選択<br/>した方)には、後ほど担当者よりご連絡して相談<br/>の日時などを調整させていただきます。</li> <li>④ <u>山形県へ移住しましたら、①のメールに掲載され</u><br/>ているURLより「移住完了アンケート」にご回答<br/>ください。</li> <li>ご回答いただいた方へ、各種支援制度への案内メ<br/>ールが送付されます。</li> </ul>                 | ● ← ▼ 返信                                                                                                    |
| 21.移住登録のほか、移住相談をご希望されますか<br>いいえ<br>戻る<br>送信する                                                            | <ul> <li>●受付完了のメールが届かない場合は</li> <li>「ウィルス対策ソフト」や「セキュリティソフト」をご利用の場合</li> <li>→迷惑メールフォルダ等にメールが届いていないかご確認ください。</li> <li>特定アドレス以外からのメールを受信拒否にしている場合</li> <li>→メールの設定をご確認のうえ、問い合わせ先へご連絡ください。</li> <li>ご入力のメールアドレスに誤りがあった場合</li> <li>→メールアドレスをご確認のうえ、問い合わせ先へご連絡ください。</li> </ul> |                                                                                                    |
|                                                                                                    | ●問合せ先<br>yamagatakeniju@pref.yamagata.jp                                                                                                    |                                                                                                    |

回答内容をもう一度確認し、 良ければ「送信する」をク リックを押します。

この画面が出たら送信完 了です。 注意事項をよく読んでく ださい。

※メールの件名は、「やまがた暮らし移住希望登録

登録したメールアドレス にメールが届きます。 今後の手続きに必要なの で、メールは削除せず保 存してください。

 $\rightarrow$   $\bigcirc$